# CONNECT

## Serving Lines: Learn how to use our plug and play hardware

PRESENTED BY MICHAEL PANZICA

## Mosaic Pin Pad 6050

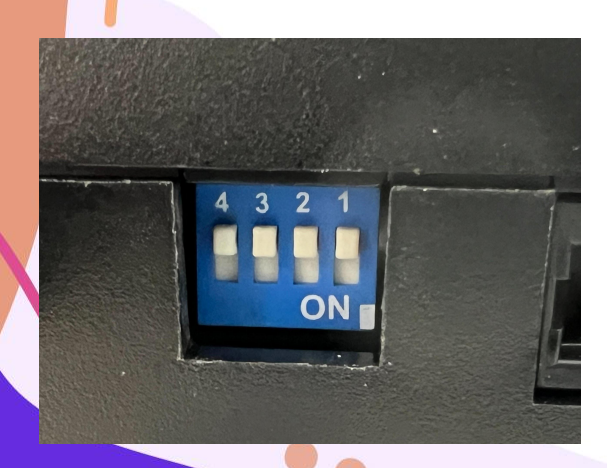

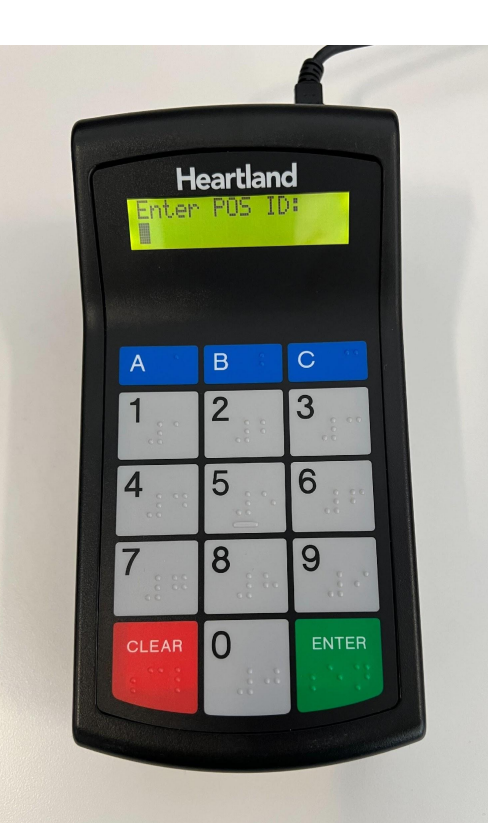

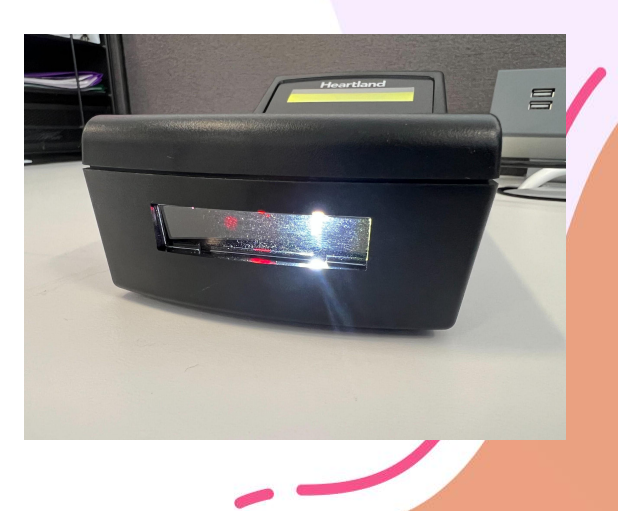

### **Dip Switches**

Mosaic Point of Sale: Dip Switches should all be towards the numbers: 1 2 3 4

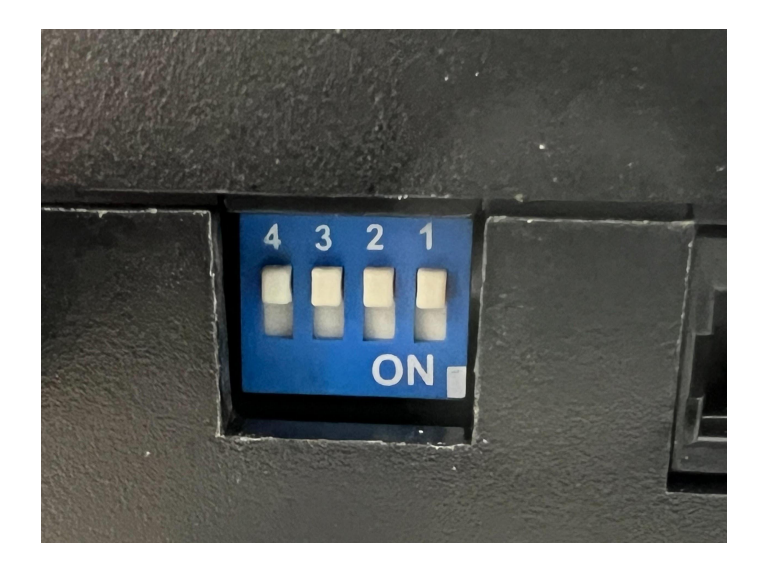

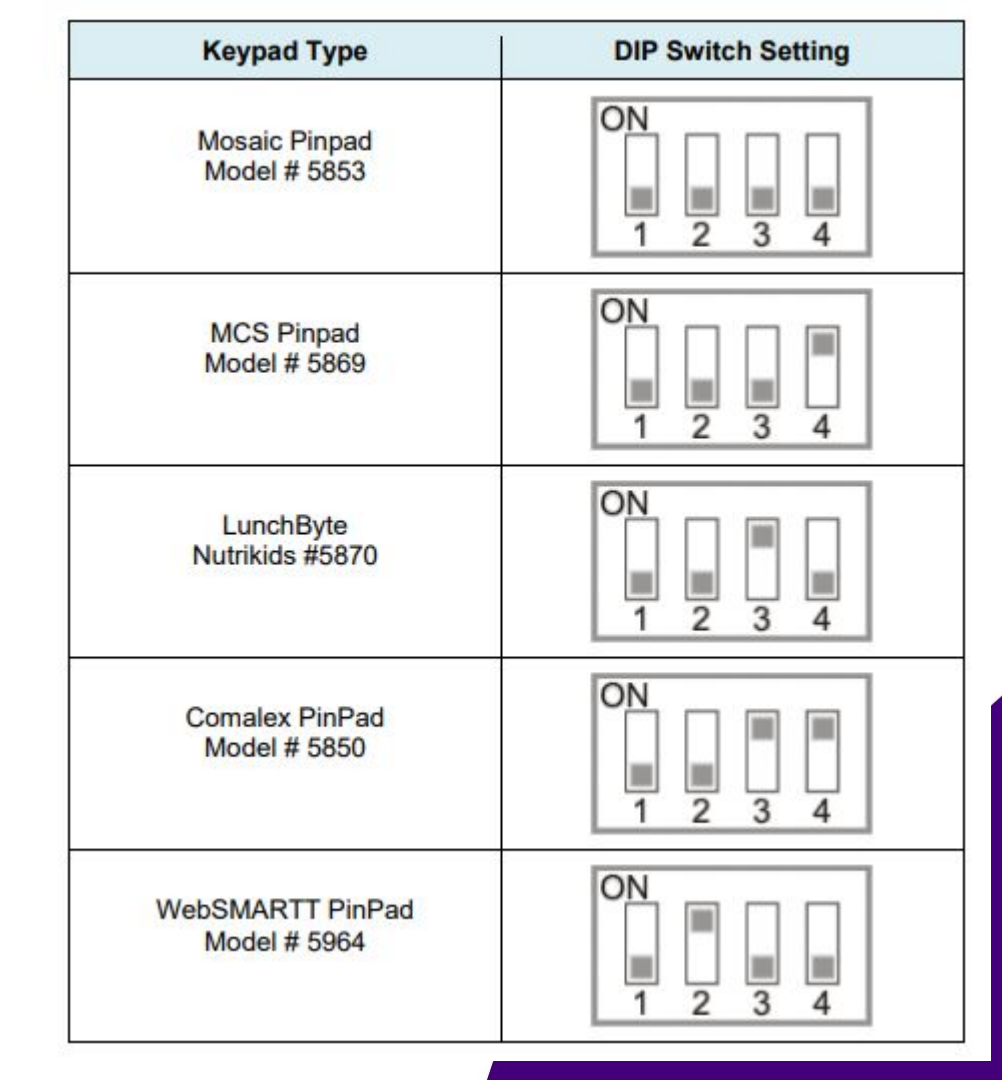

#### System Settings

- Heartland Pinpad Automatic
   Detection
- Heartland Pinpad Mask User Input
- Auto Process Student ID from Input Device

### **Pinpad Automatic Detection**

Yes: Heartland Pin Pad will automatically be detected when launching Point of Sale No: This will require a COM port to be setup and Mini Term Pro (MTP) to be installed & configured

Note: MTP will need to be uninstalled to use Automatic Detection if previously installed

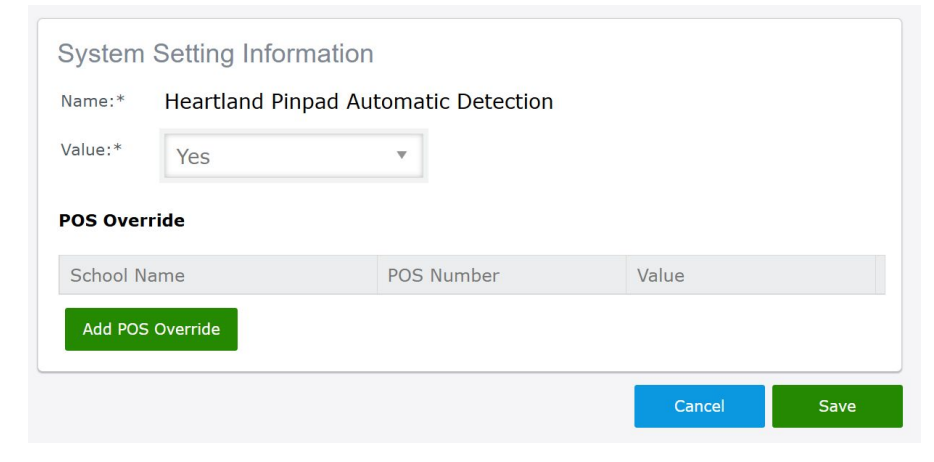

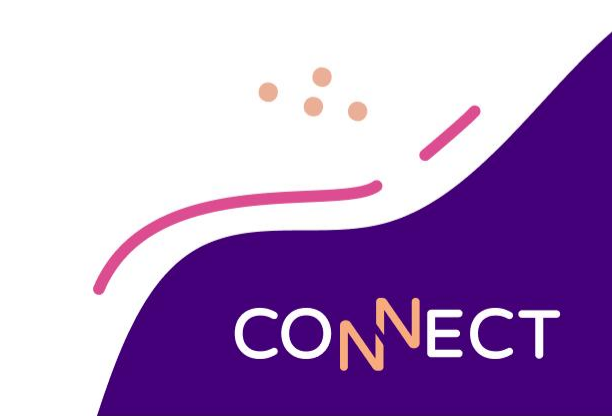

### **Pinpad Mask User Input**

No: Will allow Students to see the PIN # they are typing on the LCD screen of the Pin Pad

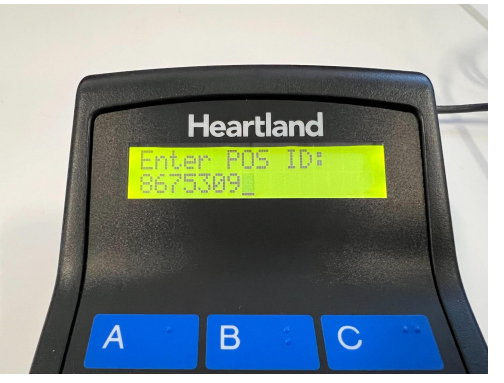

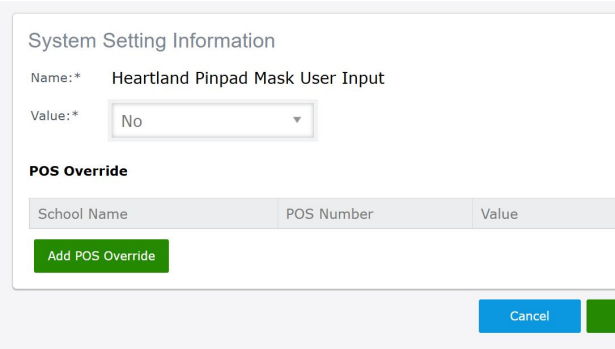

Yes: This will show \*\*\*\*\*\* As they type the PIN # they are typing on the LCD sceen of the Pin Pad

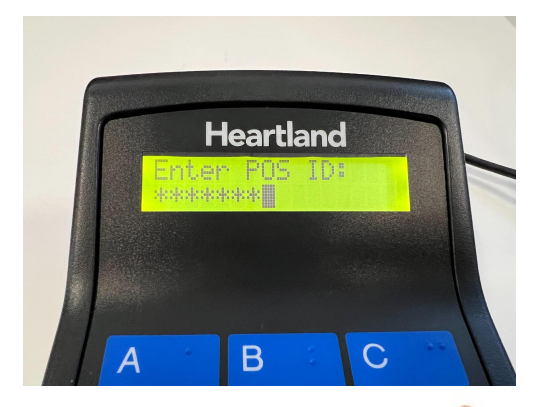

VECT

### **Auto Process Student ID from Input Device**

Yes: When a student types in their ID number correctly, it will automatically bring that student up

| User We | 1 (AGHS - Line 1)<br>heal Serving      | Period. Developm                  | Vec | Message: Fol X, 200 1 10 FM |          |   |       |        |
|---------|----------------------------------------|-----------------------------------|-----|-----------------------------|----------|---|-------|--------|
| 1       | ADAMS, KILEY<br>ID. 61046<br>Grade: 10 | Hameroom: None<br>Balance: \$0.00 | Ó   |                             |          | 8 | 9     |        |
|         |                                        |                                   |     | Refund                      |          | 5 |       | Check  |
| 1       | Reim. Meal                             | \$0.00                            | ^   | Void All                    | 1        | 2 | 3     | Charge |
|         |                                        |                                   |     |                             | 0        |   | Enter | Cash   |
|         |                                        |                                   | ~   | < P                         | reakfast |   |       | >      |
|         | Reim Meal                              |                                   |     |                             |          |   |       |        |
|         | Deposit<br>SO OD                       |                                   |     | 1                           |          |   |       |        |
|         | Due                                    |                                   |     | wax.                        |          |   |       |        |
|         | \$0.00                                 |                                   |     |                             |          |   |       |        |
| F       | inish                                  |                                   |     |                             |          |   |       |        |

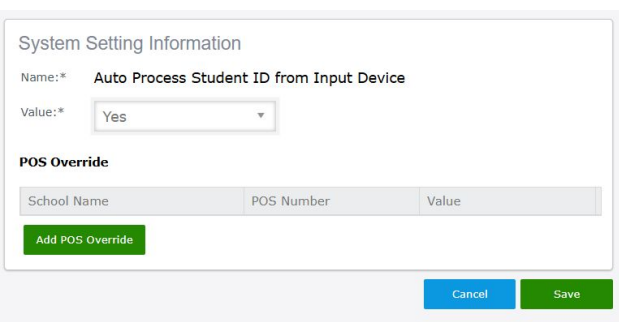

No: Left or Right button on the POS screen will flash & wait for the cashier to press "Left or Right" Note: This will allow to serve "Round Robin" if you do not want

the students being brought up "First in, First Out"

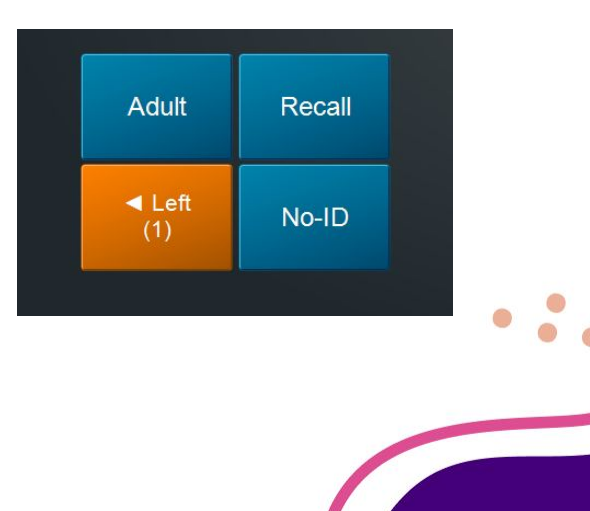

### UPC Barcode Scanning

- Have you ever wanted to scan each item at your Snack Line?
- Perhaps you want to setup some kind of "Self Checkout" type area?
- Learn how to Setup UPC Scanning in Mosaic!

#### **UPC Barcode Scanning**

Setup > System Settings and Options > Menu Product > Add/Edit > UPC Code: [Enter UPC Code]

| etup 🔰 System Settings and (         | Options 🕻 Menu Product | : Search 🕻 Menu Produ                  | ct Maintenance |      |
|--------------------------------------|------------------------|----------------------------------------|----------------|------|
| General Pricing Med                  | dical Meal Build       |                                        |                |      |
| Menu Product Informa                 | tion                   |                                        |                |      |
| Full Name : *                        | Red Bull Peach         | POS Display Name : *                   | Red Bull Peach |      |
| Reimbursable Milk Count : * Type : * | 0<br>Ala Carte         | POS Text Color : * POS Button Color: * | Black<br>White | •    |
| Premium : *                          | No                     | Catering : *                           | No             | ~    |
| UPC Code :                           | 61126928310            |                                        |                |      |
|                                      |                        |                                        | Cancel         | Save |
|                                      |                        |                                        | CO             |      |

Open POS Control Panel

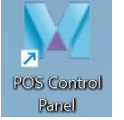

Click on [ Terminal ] Button & then Input Device Wizard

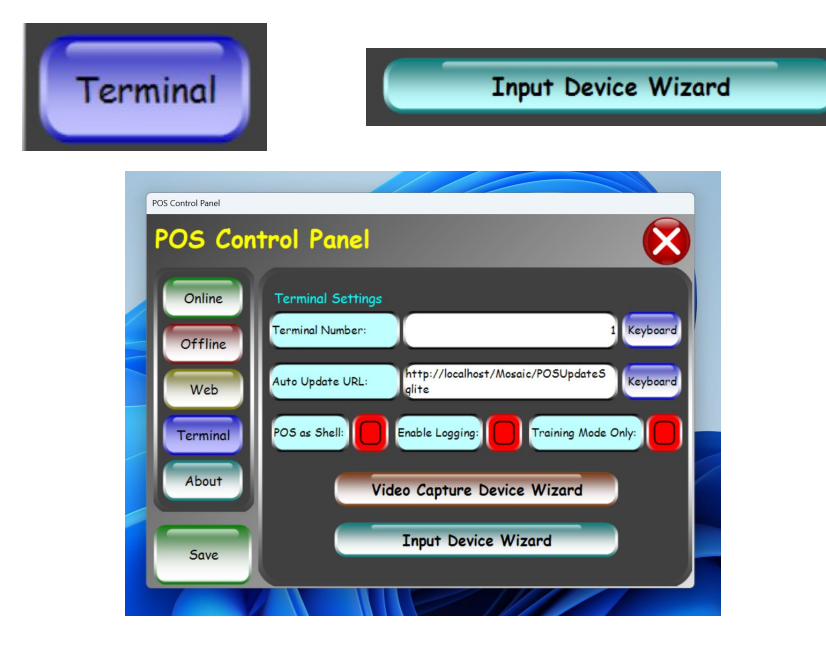

#### Click on Add Device

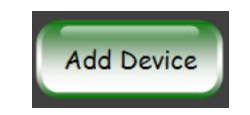

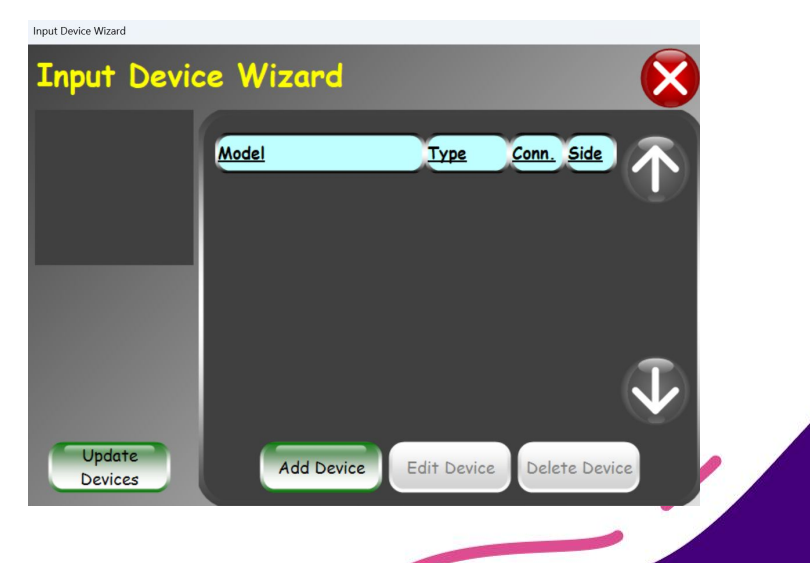

CONNECT

Scan any UPC barcode on this screen with your Barcode Scanner.

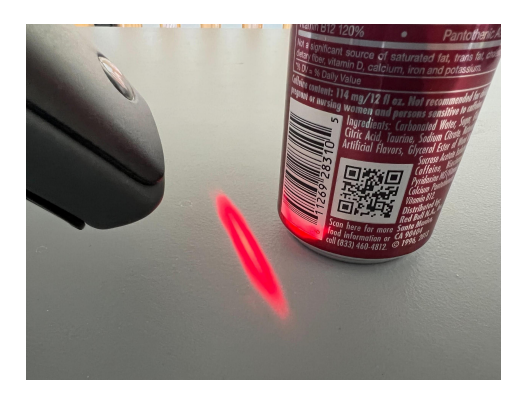

It will fill in Device Name area for you. It might also automatically click on "Keyboard" for you to name the device. If it does not click on "Keyboard" and Name Device.

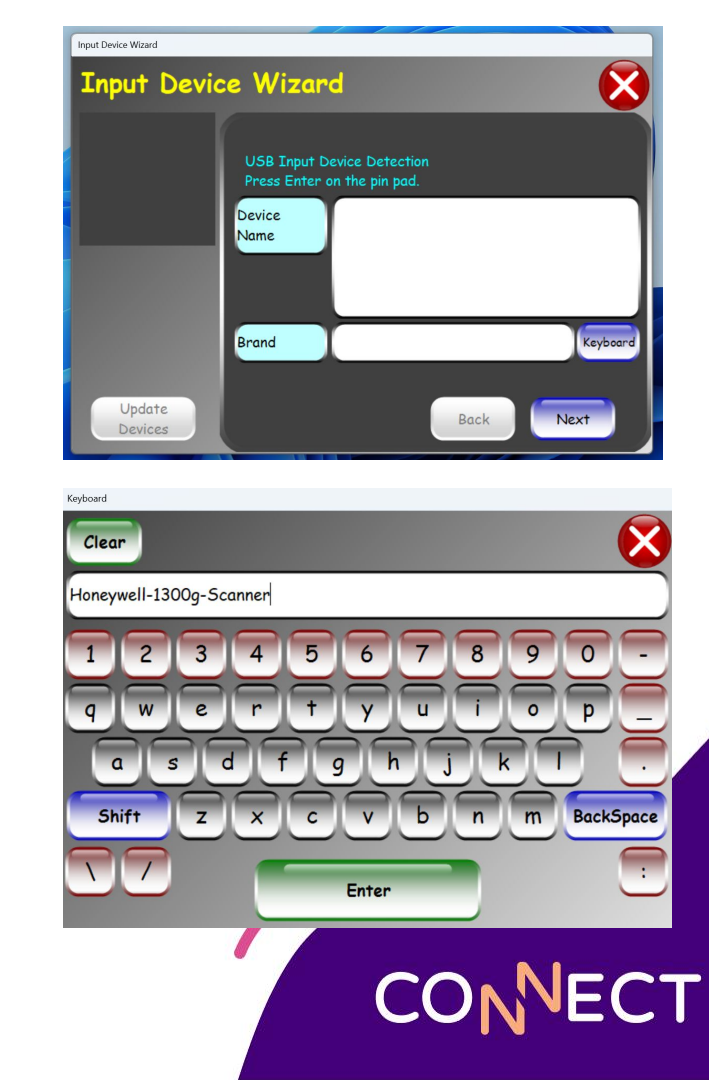

Click Next to continue the setup

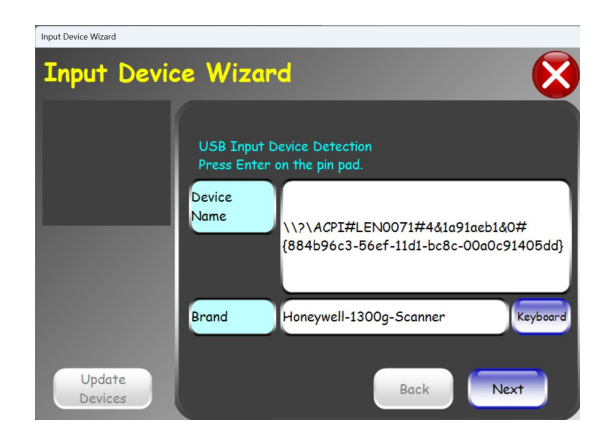

Be sure to Say [YES] to "Is this a scanner..."

| Is this a sca<br>UPCs? | nner that is | to be use | d for scan | ning Product |
|------------------------|--------------|-----------|------------|--------------|
|                        | YES          |           | NO         |              |
|                        |              |           |            |              |

Note: An input device can only be used for either Student Look Up or UPC barcodes. It can't do both.

#### Click [Next]

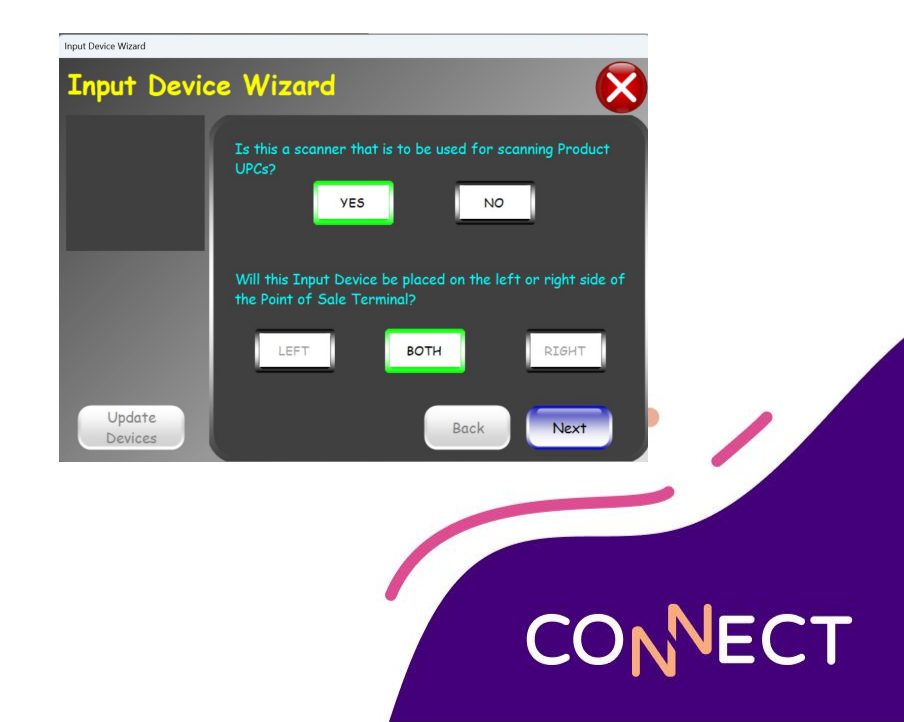

#### Click on [Update Devices]

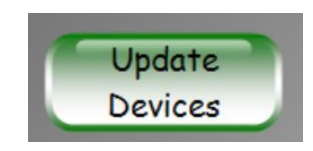

#### Click on [Save]

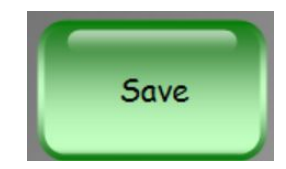

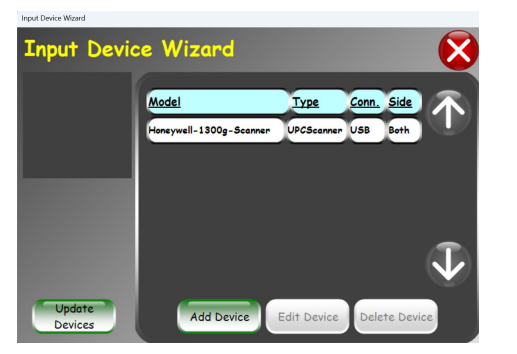

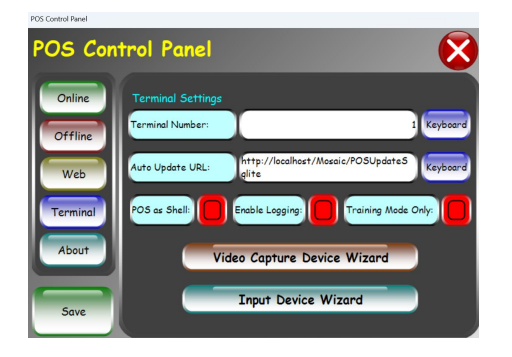

#### At this point you can open the Point of Sale & Test!

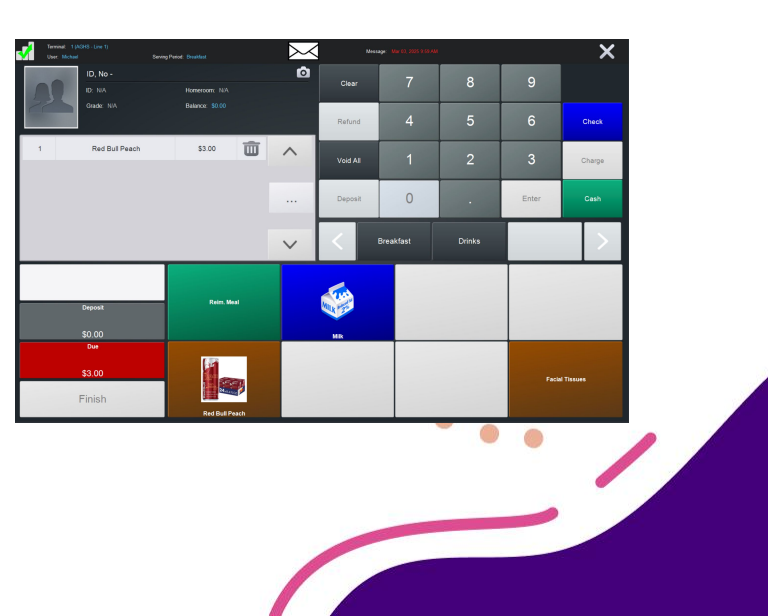

CONNECT

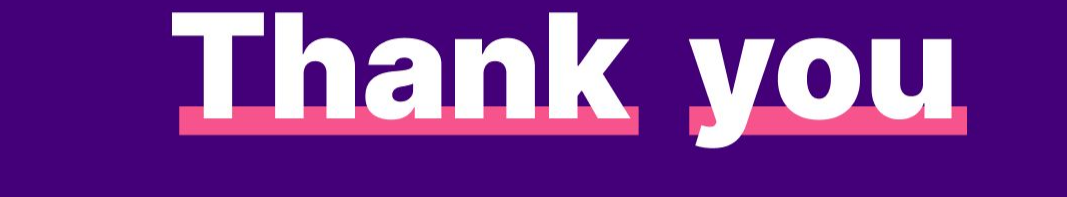

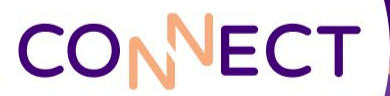